## TecAt 6 - Tutorial - Malha 2 - parte 1

Obs: os itens deste tutorial que tratam dos potenciais de toque, passo, etc, referem-se à versão TecAt Plus, já que a versão TecAt Pro não possui os respectivos cálculos.

# 1. Sequência de cálculos

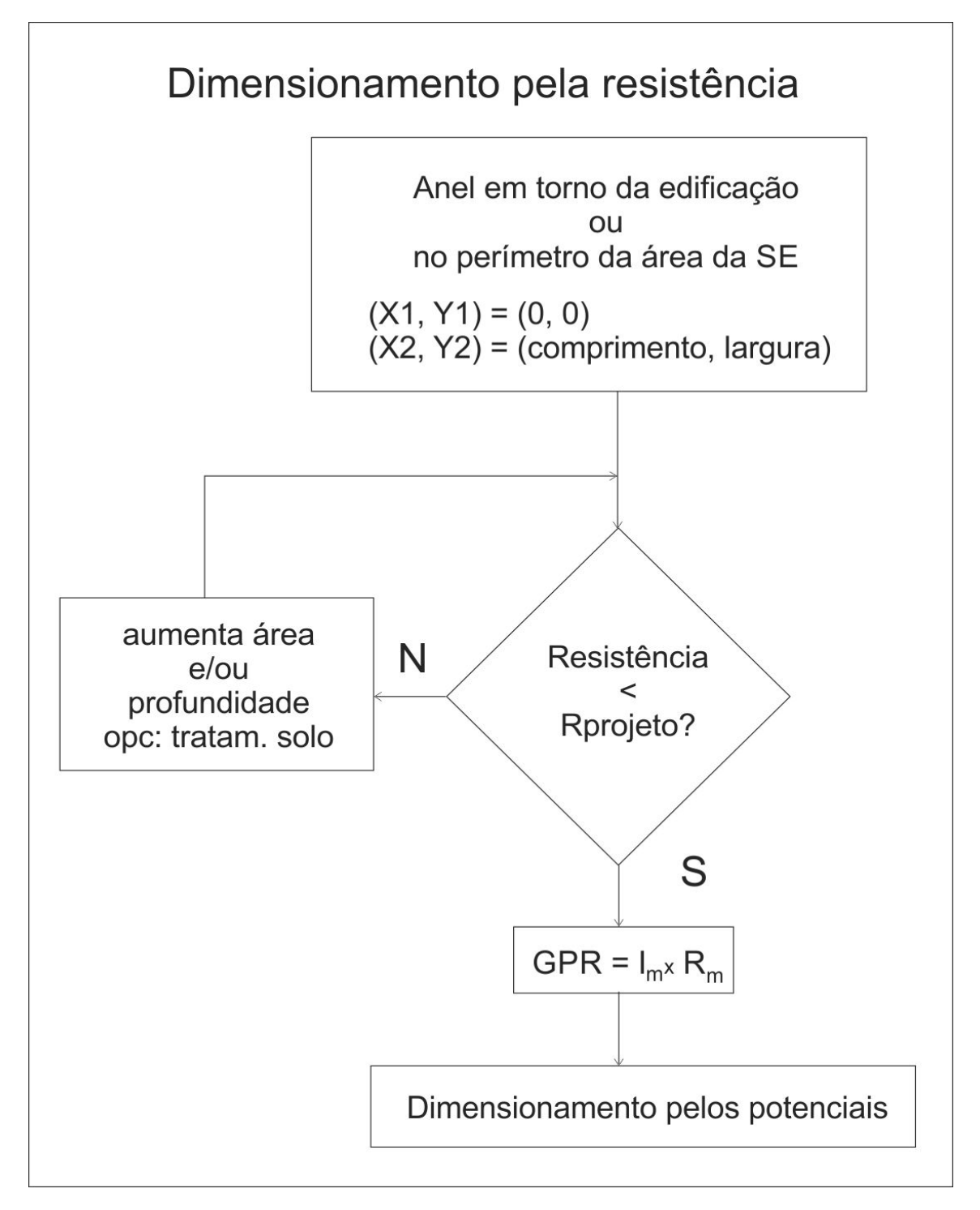

## 2. Malha 2 - Configuração

Na barra do menu, selecionando Malha 2 / Configuração, temos:

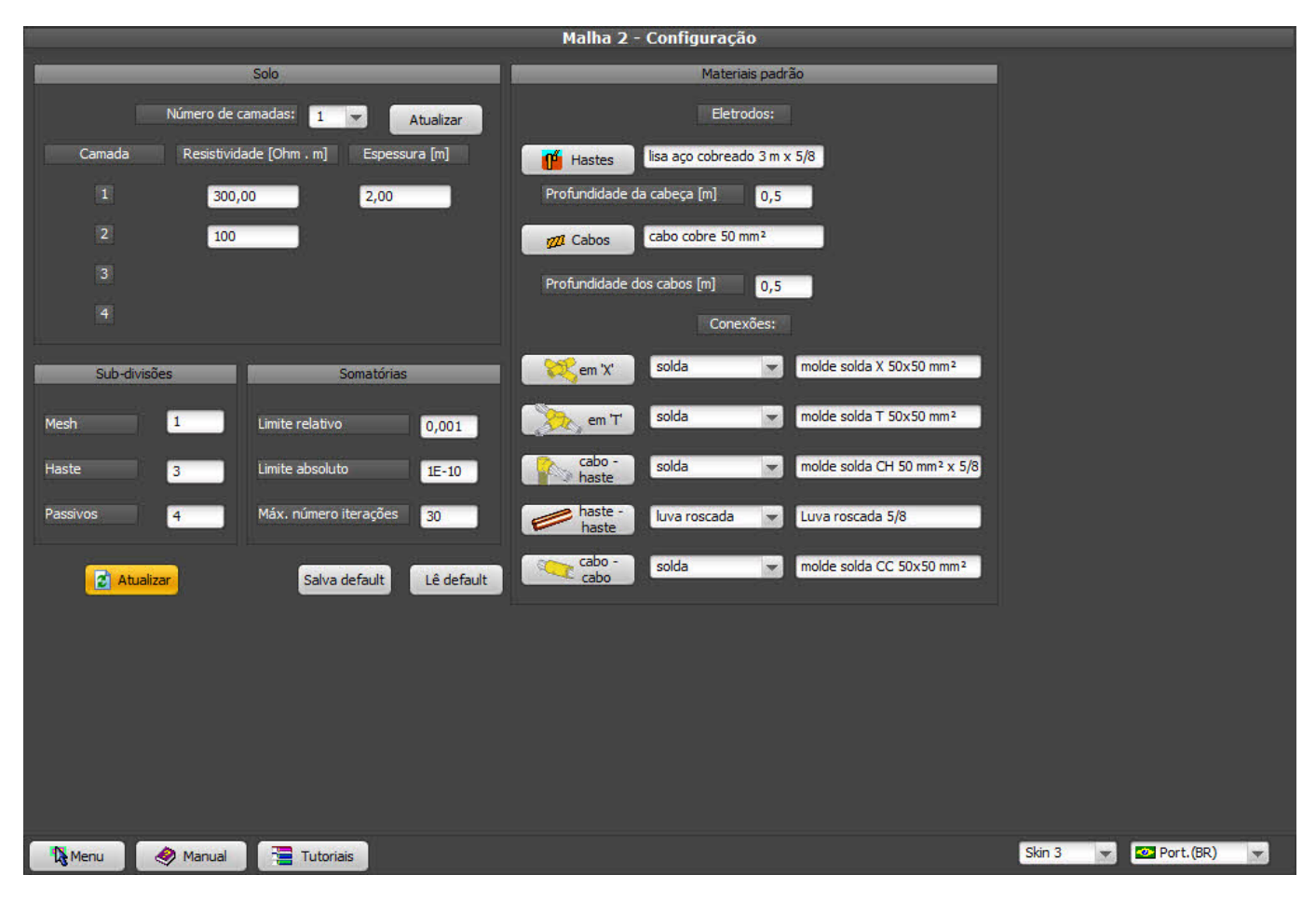

Vamos continuar a usar o mesmo solo do tutorial "**Malha 1**", com duas camadas, 300 OHm.m na primeira camada e 100 Ohm.m na segunda camada, espessura da primeira camada de 2 metros.

Embora o módulo **Malha 2** permita especificar diversos eletrodos diferentes - por exemplo, hastes de 2 e 3 metros, cabos de 50 e 70 m<sup>2</sup>, etc., o usual é que grande parte ou totalidade da malha utilize o mesmo tamanho de haste e a mesma bitola de cabo; assim, podemos especificar aqui na **Configuração** um cabo, uma haste e 5 conexões para serem utilizados pelos Wizard (ver mais à frente) e pela listagem de conectores.

#### 3. Especificação manual de um eletrodo

Para especificar os eletrodos um a um, como o exemplo:

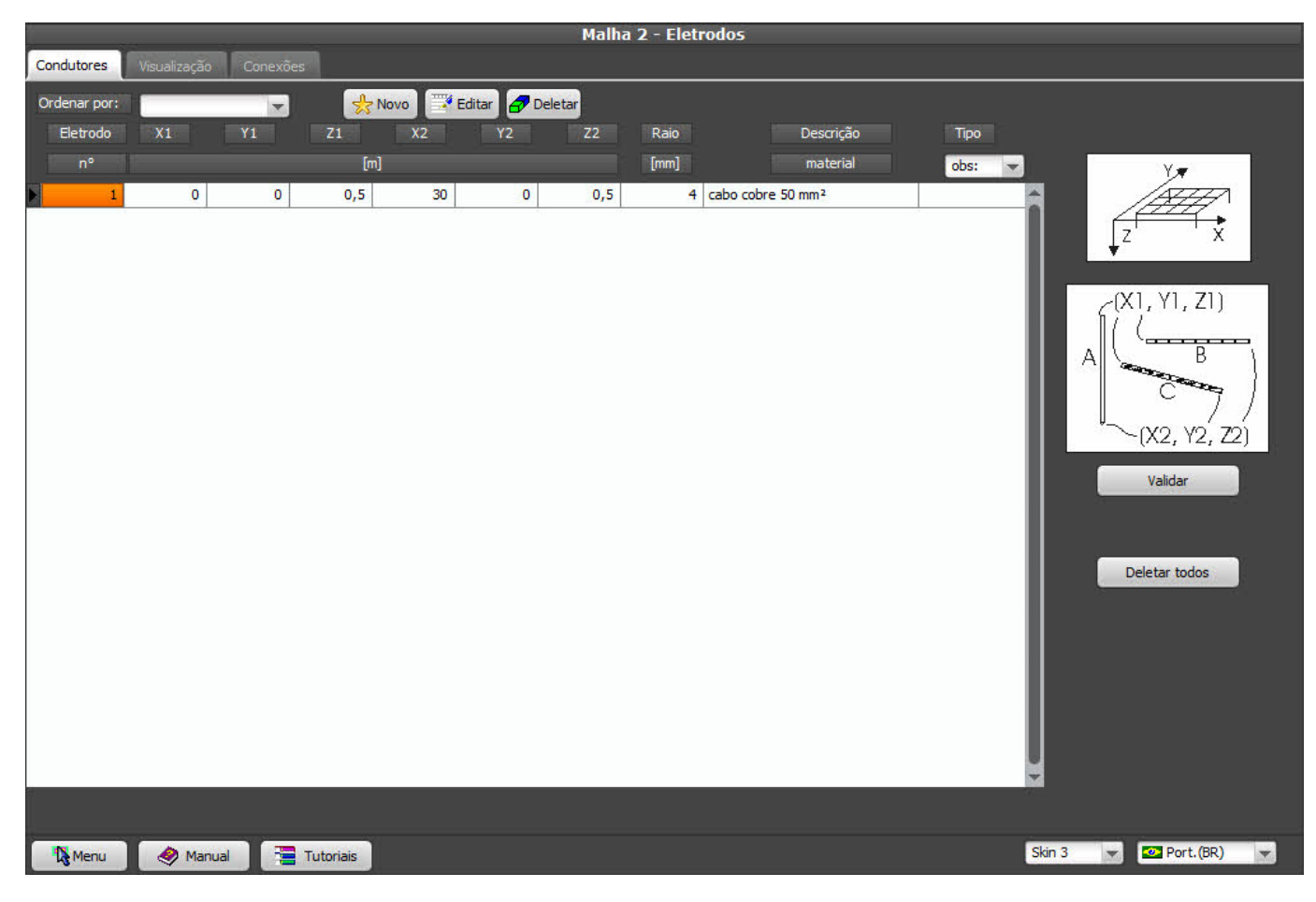

onde temos um cabo desde (0, 0, 0.5) até (30, 0, 0.5), clique em Novo, aparecerá a janela:

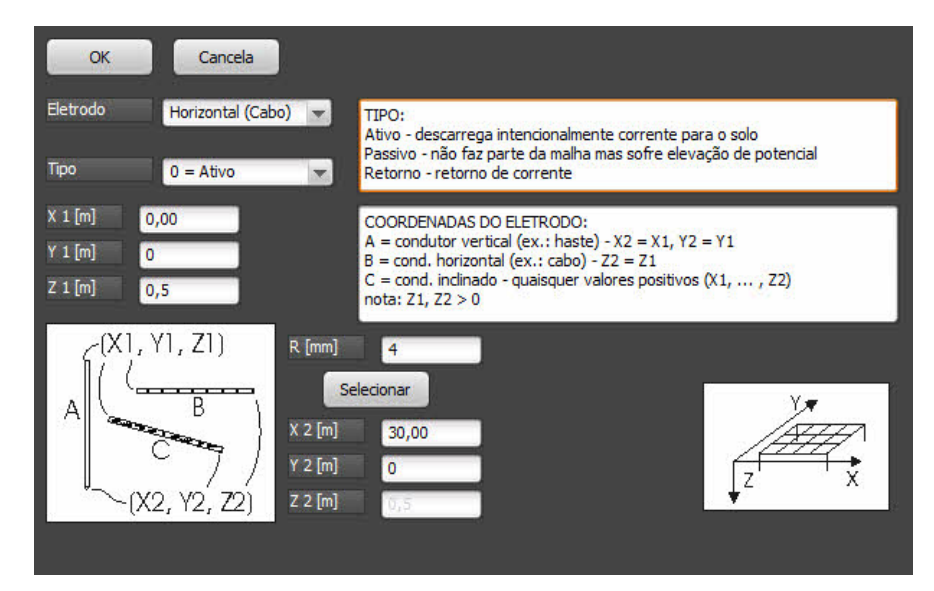

entrar os dados:

- eletrodo: Horizontal (cota Z1 = Z2)
- o tipo: Ativo
- X1 = 0
- Y1 = 0
- Z1 = 0,5 (profundidade da malha)
- X2 = 30
- Y2 =0
- Z2 = Z1 não e possível alterar, pois já especificamos eletrodo horizontal.
- R (raio do condutor) não entre diretamente, clique no botão Selecionar (veja abaixo)
- o clicar em OK

Todos os elementos da malha devem estar cadastrados no menu **Materiais**; sempre que clicamos num botão "**Selecionar**", o **TecAt** verifica no banco de dados de materiais os elementos desse grupo e apresenta uma tabela com as opções: selecione o desejado, clique no botão com o nome do grupo (neste caso, "**Cabo**") e a seguir, clique em **Confirmar**:

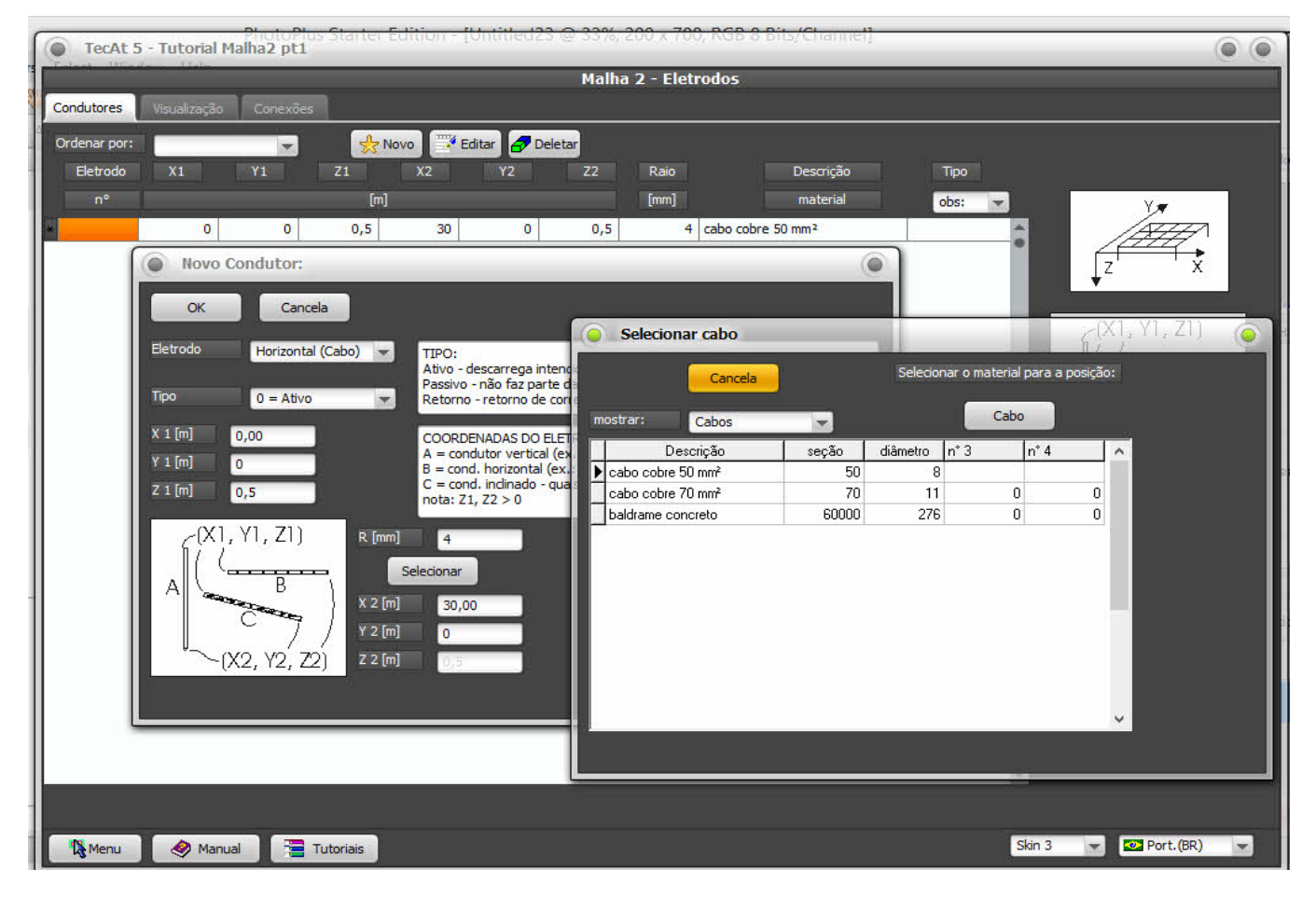

## 4. Wizards - geração automática de malhas

Entrar todos os eletrodos de uma malha, um a um, é uma tarefa trabalhosa e sujeita a erros; para solucionar isso o TecAt possui auxiliares - Wizards - para gerar a malha para você; use-os na fase de dimensionamento geral da malha e, depois que estiver satisfeito, adicione individualmente, se desejar, os eletrodos que não são incluídos pelo wizard (rabichos, etc.).

Selecione o menu Wizards e clique na aba Configuração:

| Malha 2 - Wizards                                                                                                    |                                                           |                        |  |  |  |  |  |  |  |  |
|----------------------------------------------------------------------------------------------------|-----------------------------------------------------------|------------------------|--|--|--|--|--|--|--|--|
| Configuração Retangular Linha Circular Triangular                                                                                                    |                                                           |                        |  |  |  |  |  |  |  |  |
| Gerar: Hastes: Distribution   Image: Somente cabos Image: Somente cabos Image: Somente cabos Image: Somente cabos   Image: Somente cabos Image: Somente cabos Image: Somente cabos Image: Somente cabos   Image: Somente cabos Image: Somente cabos Image: Somente cabos Image: Somente cabos   Image: Somente cabos Image: Somente cabos Image: Somente cabos Image: Somente cabos   Image: Somente cabos Image: Somente cabos Image: Somente cabos Image: Somente cabos   Image: Somente cabos Image: Somente cabos Image: Somente cabos Image: Somente cabos                                                                                                    | ibuição: Eletrodos tipo:<br>ativos<br>passivos<br>retorno |                        |  |  |  |  |  |  |  |  |
| V japagar malha existente j<br>Uso típico dos wizards:                                                                                                    | ]                                                         | _                      |  |  |  |  |  |  |  |  |
| Nesta tela, indique se deseja gerar cabos e/ou hastes; para o caso de hastes em malhas retangulares, indique se deseja hastes em<br>todas as intersecções de cabos ou apenas nas do perímetro; indique também se deseja distribuição linear ou geométrica dos nós.<br>No wizard para malhas circulares, indique o número de lados do poligono e quantas hastes deseja por lado.<br>No wizard de linhas, indique o número de hastes por lado.<br>No wizard triangular, indique o número de hastes por lado.<br>No wizard triangular, indique o número de hastes por lado.<br>Para todos os wizards, são utilizados apenas um cabo e uma haste, selecionáveis entre os materiais cadastrados.<br>Se você especificar um espaçamento mínimo entre eletrodos paralelos, o número de divisões da malha pode ser corrigido pelo TecAt<br>em caso de conflito, prevalecendo o espaçamento mínimo.<br>Confirme também se deseja apagar a malha atual ou adicionar à mesma<br>Finalmente, na tela do wizard desejado, forneça os cantos solicitados da malha a ser gerada. |                                                           |                        |  |  |  |  |  |  |  |  |
|                                                                                                    |                                                           |                        |  |  |  |  |  |  |  |  |
|                                                                                                    |                                                           |                        |  |  |  |  |  |  |  |  |
| 🍇 Menu 🔗 Manual 📜 Tutoriais                                                                                                    |                                                           | Skin 3 💉 🜌 Port.(BR) 💌 |  |  |  |  |  |  |  |  |

Selecione as opções:

- o gerar: cabos e hastes
- hastes: somente no perímetro (nos encontros dos cabos)
- o distribuição: linear (veremos a distribuição geométrica depois)
- o eletrodos tipo: Ativo
- o confirme "Apagar a malha existente" (zera a tabela de eletrodos a cada execução do Wizard)

Selecione a aba Retangular e gere uma malha com duas divisões em X e em Y, com X1 = 0, Y1 = 0, X2 = 40, Y2 = 20; se você usar a opção "só teste" e clicar em gerar, o wizard vai desenhar a malha mas não vai gerar os eletrodos para a tablea, você deve selecionar "definitivo" para gerar a tablea:

|                               |                     | Malha 2       | - Wizards |        |                                                            |
|-------------------------------|---------------------|---------------|-----------|--------|------------------------------------------------------------|
| Configuração Retangular Linha | Gircular Triangular |               |           |        |                                                            |
|                               |                     |               |           |        | X2 [m] = 40,00<br>Y2 [m] = 20,00<br>Z2 [m] = 0,50<br>Gerar |
| divisões em Y                 |                     |               |           |        | modo:<br>só teste<br>definitivo                            |
| X1 [m] = 0                    |                     |               |           |        |                                                            |
| Y1[m] = 0<br>Z1[m] = 0,50     |                     | divisões em X | 2         |        |                                                            |
| Nenu 🤌 Manual                 | Tutoriais           |               |           | Skin 3 | 💌 🐼 Port.(BR) 💌                                            |

Voltando para o menu Malha2 / Eletrodos, aba Condutores, vemos os eletrodos da malha:

| 1 | Malha 2 - Eletrodos |              |          |          |          |           |       |      |                             |        |                      |
|---|---------------------|--------------|----------|----------|----------|-----------|-------|------|-----------------------------|--------|----------------------|
| C | ondutores           | Visualização | Conexões |          |          |           |       |      |                             |        |                      |
| Ċ | Ordenar por:        |              |          | 📌 No     | ovo 🐺 Ed | itar 🖪 De | letar |      |                             |        |                      |
|   | Eletrodo            | X1           | Y1       | Z1       | X2       | Y2        | Z2    | Raio | Descrição                   | Тіро   |                      |
|   | n°                  |              |          | [m]      |          |           |       | [mm] | material                    | obs: 💌 | V.                   |
|   | 1                   | 0            | 0        | 0,5      | 40       | 0         | 0,5   | 4    | cabo cobre 50 mm²           | A      | ATTA                 |
|   | 2                   | 0            | 10       | 0,5      | 40       | 10        | 0,5   | 4    | cabo cobre 50 mm²           | 1      |                      |
|   | 3                   | 0            | 20       | 0,5      | 40       | 20        | 0,5   | 4    | cabo cobre 50 mm²           |        | ↓z ×                 |
|   | 4                   | 0            | 0        | 0,5      | 0        | 20        | 0,5   | 4    | cabo cobre 50 mm²           |        |                      |
|   | 5                   | 20           | 0        | 0,5      | 20       | 20        | 0,5   | 4    | cabo cobre 50 mm²           |        | -(X1 V1 71)          |
|   | 6                   | 40           | 0        | 0,5      | 40       | 20        | 0,5   | 4    | cabo cobre 50 mm²           |        | $\mathbb{I}$         |
|   | 7                   | 0            | 0        | 0,5      | 0        | 0         | 3,5   | 8    | lisa aço cobreado 3 m x 5/8 |        |                      |
|   | 8                   | 40           | 0        | 0,5      | 40       | 0         | 3,5   | 8    | lisa aço cobreado 3 m x 5/8 |        |                      |
|   | 9                   | 0            | 10       | 0,5      | 0        | 10        | 3,5   | 8    | lisa aço cobreado 3 m x 5/8 |        | C <sup>-max</sup>    |
|   | 10                  | 40           | 10       | 0,5      | 40       | 10        | 3,5   | 8    | lisa aço cobreado 3 m x 5/8 |        |                      |
|   | 11                  | 0            | 20       | 0,5      | 0        | 20        | 3,5   | 8    | lisa aço cobreado 3 m x 5/8 |        | ~(X2, Y2, Z2)        |
|   | 12                  | 40           | 20       | 0,5      | 40       | 20        | 3,5   | 8    | lisa aço cobreado 3 m x 5/8 |        | Validar              |
|   | 13                  | 20           | 0        | 0,5      | 20       | 0         | 3,5   | 8    | lisa aço cobreado 3 m x 5/8 |        |                      |
|   | 14                  | 20           | 20       | 0,5      | 20       | 20        | 3,5   | 8    | lisa aço cobreado 3 m x 5/8 |        | Calcular             |
|   |                     |              |          |          |          |           |       |      |                             | *      | Deletar todos        |
|   | Menu                | 🤌 Manu       | ual 📑 Ti | utoriais |          |           |       |      |                             | Ski    | in 3 💌 🜌 Port.(BR) 💌 |

Clique no botão Validar para checar, re-ordenar os condutores e habilitar o botão Calcular.

### 5. Cálculo da resistência de aterramento da malha

Continuando o exemplo, clique em Calcular, o TecAt realiza o cálculo e informa:

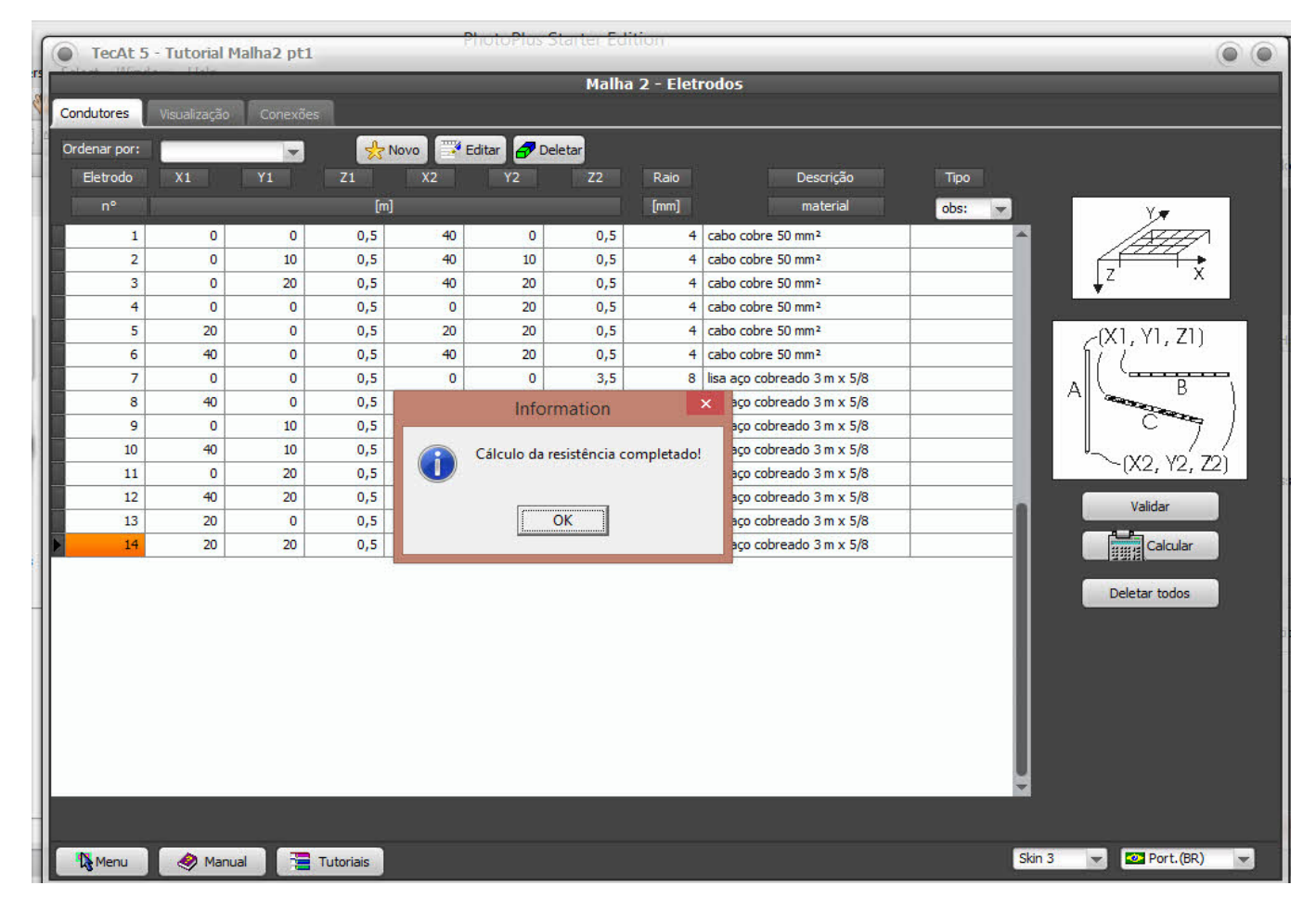

Selecione no menu: Relatórios 2 / Resistência:

| Relatórios - Resistência 2 |               |             |                       |                  |        |             |                 |              |     |            |                   |
|----------------------------|---------------|-------------|-----------------------|------------------|--------|-------------|-----------------|--------------|-----|------------|-------------------|
| Planta                     | Eletrodos     | Conexões    | Resistência           |                  |        |             |                 |              |     |            | Impressão:        |
| Resistêr                   | ncia da malha | [Ohm]: 5,2  | 8 Cor                 | rente de falta   | kA]: 2 | Máxi        | imo potencial d | la malha [V] | :   | 10553,45   | Configura         |
|                            |               |             | 📝 ind                 | luir subdivisõe: | ; (    | 💈 Atualizar |                 |              |     |            | National Imprimir |
| Resist                     | ência da      | malha [Ohm  | n]: 5,28              | 3                |        |             |                 |              |     | Ŷ.         | 🍌 PDF             |
| Correr                     | nte de fal    | lta [kA]:   | 2                     |                  |        |             |                 |              |     |            |                   |
| Máximo                     | potencia      | al da malha | a [V]: 1055           | 53,45            |        |             |                 |              |     |            |                   |
| condut                     | ores:         | V1 (m)      | 71 (m)                | ¥2 (m)           | ¥2 (=) | 72 (=)      | Data (mm)       | NGub T       | ine |            | Exportar:         |
| cabos                      | AT (III)      | 11 (m)      | 21 (m)                | A2 (III)         | 12 (m) | 22 (m)      | Raio(mm)        | NSUD I.      | Tbo |            |                   |
| 1                          | 0,0           | 0,0         | 0,5                   | 40,0             | 0,0    | 0,5         | 4,0             | 3            | A   |            | E TXT             |
| 2                          | 0,0           | 10,0        | 0,5                   | 40,0             | 10,0   | 0,5         | 4,0             | 3            | A   |            |                   |
| 3                          | 0,0           | 20,0        | 0,5                   | 40,0             | 20,0   | 0,5         | 4,0             | 3            | A   |            |                   |
| 4                          | 0,0           | 0,0         | 0,5                   | 0,0              | 20,0   | 0,5         | 4,0             | 3            | Α   |            |                   |
| 5                          | 20,0          | 0,0         | 0,5                   | 20,0             | 20,0   | 0,5         | 4,0             | 3            | А   |            |                   |
| 6                          | 40,0          | 0,0         | 0,5                   | 40,0             | 20,0   | 0,5         | 4,0             | 3            | Α   |            |                   |
| hastes                     |               |             |                       |                  |        |             |                 |              |     |            |                   |
| 1                          | 0,0           | 0.0         | 0,5                   | 0,0              | 0.0    | 3,5         | 8,0             | 3            | A   |            |                   |
| 2                          | 40,0          | 0,0         | 0,5                   | 40,0             | 0,0    | 3,5         | 8,0             | 3            | A   |            |                   |
| 3                          | 0,0           | 10,0        | 0,5                   | 0,0              | 10,0   | 3,5         | 8,0             | 3            | A   |            |                   |
| 4                          | 40,0          | 10,0        | 0,5                   | 40,0             | 10,0   | 3,5         | 8,0             | 3            | A   |            |                   |
| 5                          | 0,0           | 20,0        | 0,5                   | 0,0              | 20,0   | 3,5         | 8,0             | 3            | A   |            | Copiar            |
| 6                          | 40,0          | 20,0        | 0,5                   | 40,0             | 20,0   | 3,5         | 8,0             | 3            | А   |            |                   |
| 7                          | 20,0          | 0,0         | 0,5                   | 20,0             | 0,0    | 3,5         | 8,0             | 3            | A   |            |                   |
| 8                          | 20,0          | 20,0        | 0,5                   | 20,0             | 20,0   | 3,5         | 8,0             | 3            | A   |            |                   |
|                            |               |             |                       |                  |        |             |                 |              |     |            |                   |
|                            |               |             |                       |                  |        |             |                 |              |     |            |                   |
| •                          |               |             |                       |                  |        |             |                 |              |     |            |                   |
|                            |               |             |                       |                  |        |             |                 |              |     |            |                   |
| Me Me                      | enu 🤞         | Manual      | Tutoria               | is               |        |             |                 |              |     | Skin 3 💌 🖡 | 🕗 Port.(BR) 🛛 🔻   |
|                            |               |             | and the second second |                  |        |             |                 |              |     |            |                   |

veja no Tutorial TecAt 6 - Malha 2 - parte 2:

- 6. Sequência de cálculos para dimensionamento por potenciais:
- 7. Potenciais admissíveis
- 8. Análise dos potenciais de malha e superfície em 3 dimensões
- 9. Análise dos potenciais de toque e passo (2 dimensões)
- 10. Ciclo típico de cálculo
- 11. Wizards malhas com divisões em progressão geométrica
- 12. Alternativas para o controle dos potenciais no entorno da SE

Officina de Mydia (C) 2015 - contato: vendas@mydia.com